## FADS (Future Ads)

Temporary Instructions for entering FADs in Salesforce CPQ

## What are FADs?

FAD orders can be used for customers who want to build up credit towards future buys.

### What products are eligible?

## Clipp

- All On-Page Products
  - (including LDP & Specialty Publications)
- All Off-Page Products
  - (Including LDP & All Digest Products)

Valpak

• CP44

#### Enter the FAD in CPQ

The FAD will be entered as a Misc. product in CPQ. This will notify the correct departments that an online deal needs to be created and credits can begin to be accrued.

|                | valpak                                   |                                                               |                                                                             | Q Search                                                        |                                           |                                              |                            |                                                                |                  | *• • 4                       | ) ? 🅸 🗜      | 6 |
|----------------|------------------------------------------|---------------------------------------------------------------|-----------------------------------------------------------------------------|-----------------------------------------------------------------|-------------------------------------------|----------------------------------------------|----------------------------|----------------------------------------------------------------|------------------|------------------------------|--------------|---|
|                | Franchise Sales                          | Home Sales Lens                                               | Sales View Virtual Envelope                                                 | Leads 🗸 Contacts 🗸                                              | Accounts 🧹 Tasks 🗸                        | Quotes 🗸                                     | Opportunities 🗸            | VPO Orders 🗸 🗸                                                 | Cases 🗸 Das      | hboards 🗸 Report             | s 🗸 More 🔻   |   |
|                |                                          |                                                               |                                                                             | Accour                                                          | ıt is Outside your                        | Market(s                                     | 5)                         |                                                                |                  |                              |              |   |
|                | Account<br>Training Demo                 | )                                                             |                                                                             |                                                                 | A + Follow New T                          | ask Launch                                   | Quick Opportuni            | ity Quick Quote                                                | A/R Balance      | Create VPO Client            | Change Owner |   |
| Type<br>Client | VPO Status                               | Phone<br>(717) 222-2222                                       | Category<br>Auto / Transportation [1]                                       | Account Ext ID                                                  | Total Balance Due<br>USD 0.00             |                                              |                            | Qu                                                             | uick Quote       |                              |              |   |
|                | <u>ntacts (1)</u><br>argent Payment Requ | <ul> <li>Cases (10+)</li> <li>Payment Consents (0)</li> </ul> | <ul> <li>Opportunities (10+)</li> <li>VPO Orders (Print Account)</li> </ul> | <ul> <li>Quotes (10+)</li> <li>VPO Orders (Digital A</li> </ul> | Contracts (9) Contracts (3) Show All (24) | <ul> <li>Orders</li> <li>Credit I</li> </ul> | <u>s (10)</u><br>Notes (0) | <ul> <li>Chargent Orders (</li> <li>Debit Notes (0)</li> </ul> | 1) 📼 Tra<br>🔇 Pa | unsactions (0)<br>yments (0) |              |   |
| De             | ails Support                             | Billing Dates Stat                                            | tement AR Sales                                                             | Locations Feed                                                  |                                           |                                              |                            | 📩 Einstein Chu                                                 | ırn Predictior   | 1                            |              |   |
| Acc            | ount Owner                               | Alyse Ware                                                    | <u>2</u> `                                                                  | Franchise                                                       | Valpak of Kings County                    |                                              | /                          | 66.69 %                                                        |                  |                              |              |   |
| Acc            | ount Name                                | Training Demo                                                 |                                                                             | Franchise ID                                                    | 4,343                                     |                                              |                            |                                                                |                  |                              |              |   |

## Step 1: Create Quick Quote

From the Account record, select Quick Quote in the upper right.

## Step 2: Select Product

Select the option "I will Choose Later" from the bottom of the drop-down menu.

|              | Q Search                                                                                                    |               |
|--------------|----------------------------------------------------------------------------------------------------|---------------|
| al Envelope  | Leads se Contacts se Accounts se Tasks se Ouotes se Onnortunities s                                                                                                    | VPO Order:    |
|              | Create a quote and opportunity by choosing a product and related fields. Select Create to begin quote creation or Cancel to return to the account. Select the 'I will Choose Later' option to create a quote without a product. Further modifications can be made at the next screen. |               |
|              | Product Cancel Create                                                                                                    |               |
|              | Select Product (1)                                                                                                    | · c           |
|              | 1 Panel Coupon, 2-Sided [CP44]                                                                                                    |               |
| portatior    | 1 Panel Coupon, 2-Sided [CP44]                                                                                                    |               |
| ities (10+)  | 1 Panel Coupon, 1-Sided [CP40]                                                                                                    | `harger       |
| ers (Print A | 2 Panel Flyer, 2-Sided [2FP44]                                                                                                    | Debit No      |
|              | 3 Panel Flyer, 2-Sided [3FP44]                                                                                                    |               |
|              | Circular, 12 Pages [CIR12]                                                                                                    |               |
| Sale         | On-Pak [G-ONPAK-MI]                                                                                                    | 📩 🛅 Eir       |
|              | Oversized Card, 2-Sided [OCB44-L]                                                                                                    | ikely to      |
|              | PlusOne [DAP44-C]                                                                                                    | 56.           |
|              | Clipper On Page [CL-ONPAGE]                                                                                                    |               |
|              | Clipper Off Page [CL-OFFPAGE]                                                                                                    | op Pre        |
| 1            | Clipper LDP Postcard [CL-LDPP]                                                                                                    | Category      |
| 1            | Clipper Digital [CL-DIGITAL]                                                                                                    |               |
|              | Solo Postcards [Wrapper_SOLO]                                                                                                    | Suggest       |
| ★ Daily Lis  | t I will Choose Later                                                                                                    | 🖕 s Tools 🛭 🗢 |

### Step 3: Add Products

## Click the "Add Products" button

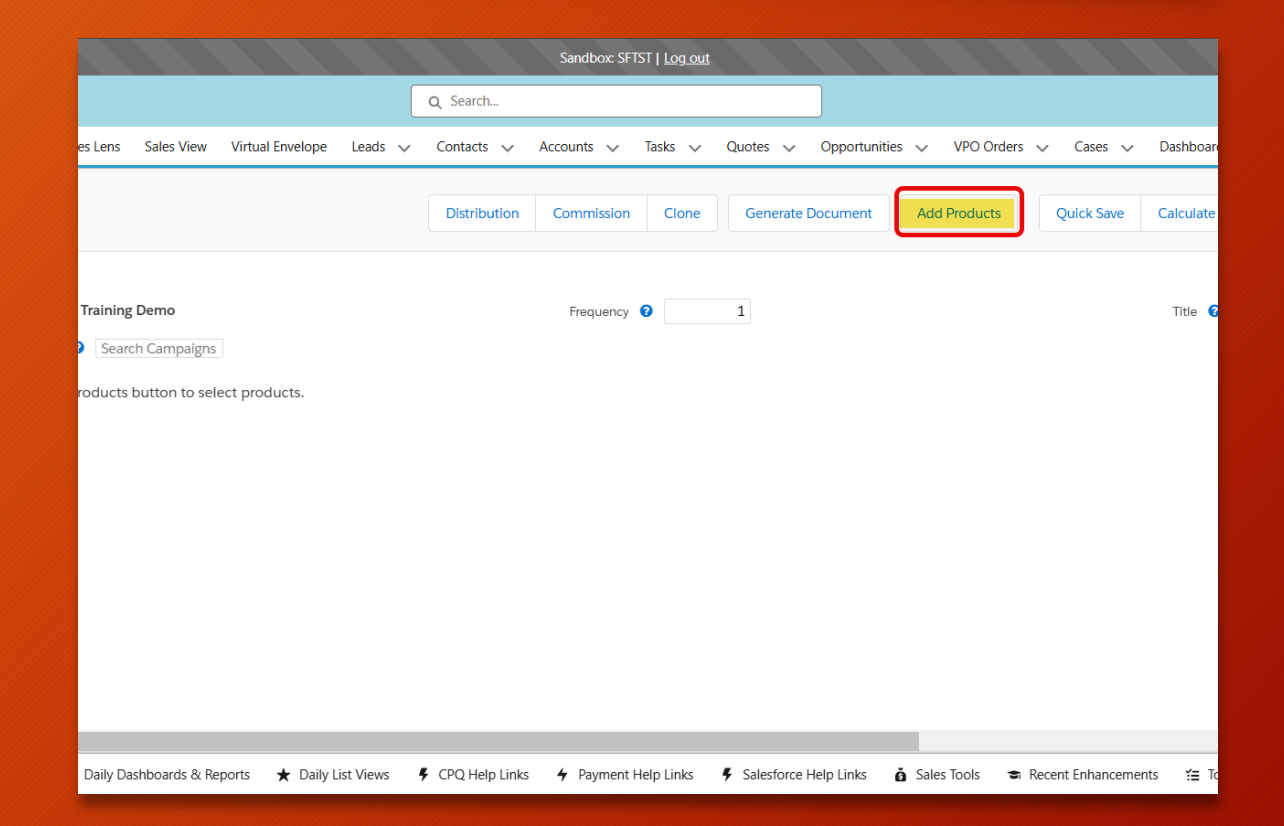

#### Step 4: Select Misc Charge

## Select the appropriate Misc Charge option:

- Clipper Misc Charge Clipp only or combined Markets
- Misc Charge Valpak only or combined Markets

Once you have selected the charge type, click on "Select" in the upper right

| valpak                       |      |            |                              |                                             | Q Sear                      |
|------------------------------|------|------------|------------------------------|---------------------------------------------|-----------------------------|
| Franchise Sales              | Home | Sales Lens | Sales View                   | Virtual Envelope                            | Leads 🗸 Contac              |
| Q-407281<br>Product Selectio | on   |            |                              |                                             | Q Search Products           |
| PRODUCT NAME                 |      |            | PRODUCT I                    | DESCRIPTION                                 |                             |
| Clipper On Page              |      |            | Magazine Pa                  | ages that are Printe                        | d, Bound, and Mailed        |
| Single Panel Insert w/Digita | I    |            | Single Panel                 | Insert w/ Digital                           |                             |
| Clipper Off Page             |      |            | Products Pri<br>Pages as pai | nted & inserted in b<br>rt of Magazine publ | between Magazine<br>ication |
| Single Panel Insert 2-Sided  |      |            | Coupon, Pre                  | emium, 4/4, Coated                          | t                           |
| Clipper LDP Postcard         |      |            | LDP Postcar<br>Magazine Pu   | d (DML) Printed an<br>ublication            | d Mailed Outside the        |
| Clipper Misc Charge          |      |            | Clipper Miso                 | cellaneous Charge                           |                             |
| Misc Charge                  |      |            | Miscellaneo                  | us Charge                                   |                             |

## Step 5: Enter Misc Charge information

- 1. Select "Other" from the drop down list for the Misc Charge Type
- 2. Enter "FAD" into the Misc Charge Other Type box
- 3. Click on "Save"

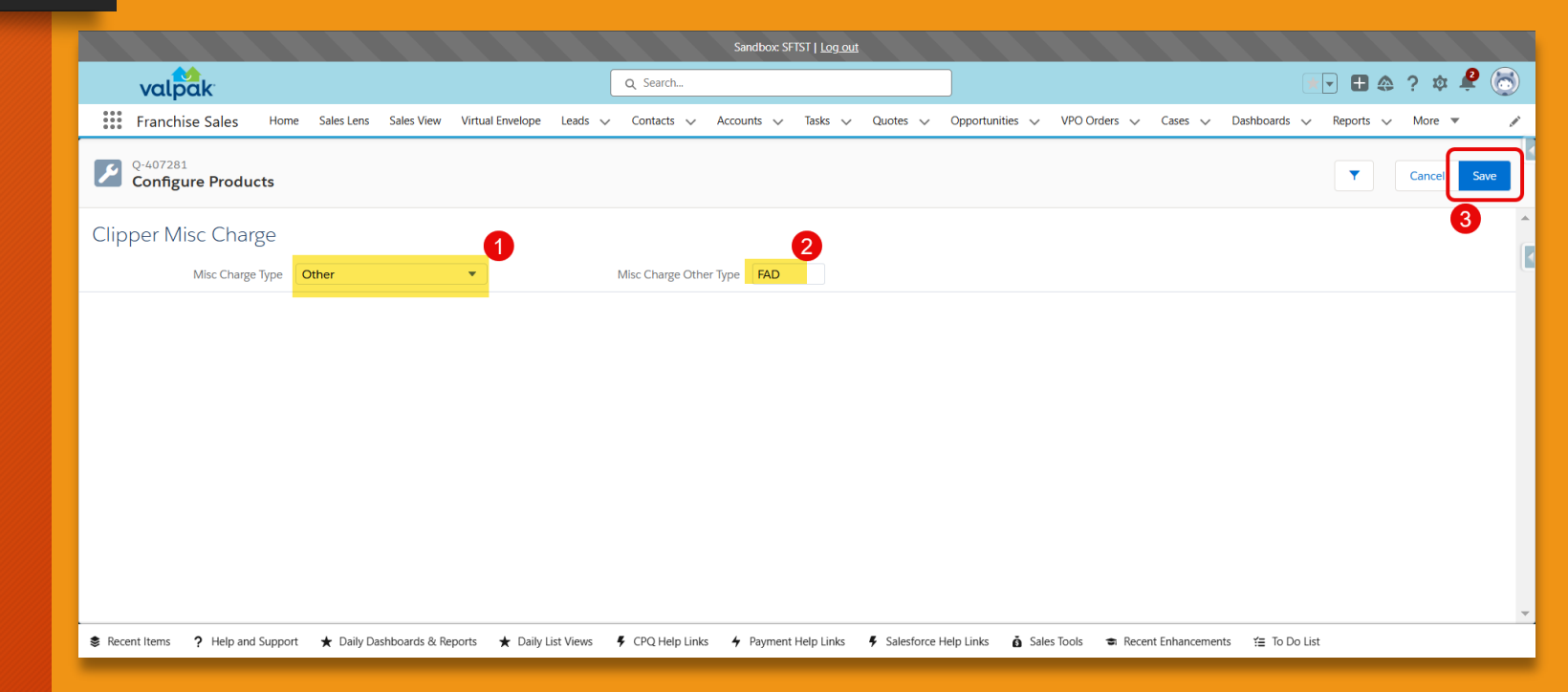

## Step 6: Quick Save and Save

- 1. If needed, you can adjust the desired start date.
- 2. "Quick Save"
- 3. "Save"

|                                                                                   | Sandbox: SFTST   Log.out                    |                                                           |                             |
|-----------------------------------------------------------------------------------|---------------------------------------------|-----------------------------------------------------------|-----------------------------|
| valpak                                                                            | Q Search                                    |                                                           | 💌 🖶 🚓 ? 🎄 🤗 🐻               |
| Franchise Sales Home Sales Lens Sales View Virtual Envelope Leads 🗸               | Contacts 🗸 Accounts 🗸 Tasks 🗸 Quot          | es 🗸 Opportunities 🤍 VPO Orders 🗸 Cases 🗸 Dasht           | ooards 🗸 Reports 🗸 More 🔻 🖋 |
| Q-407281   Edit Quote<br>Total: USD 0.00                                          | Distribution Commission Clone G             | enerate Document Add Products Quick Save Calcu            | late Cancel Save 🔯 🔀        |
| ✓ Quote Information                                                               |                                             | 2                                                         | 3                           |
| Account Name Training Demo                                                        | Frequency 2                                 | Title                                                     |                             |
| Sales Campaign 😮 Search Campaigns                                                 |                                             |                                                           |                             |
| # PRODUCT NAME START DATE QUANTITY VOLUME                                         | DIST PROMOTION P                            | PROMO APPLIED RATE CARD LIST UNIT PRICE                   | ADDITIONAL DISC. PREV PRICE |
| 1 Clipper Misc 11/27/2024 1 1                                                     | Standard                                    | 0.000 USD 0.000                                           |                             |
|                                                                                   |                                             |                                                           |                             |
|                                                                                   |                                             |                                                           |                             |
|                                                                                   |                                             |                                                           |                             |
|                                                                                   |                                             |                                                           |                             |
|                                                                                   |                                             |                                                           |                             |
|                                                                                   |                                             |                                                           |                             |
|                                                                                   |                                             |                                                           |                             |
|                                                                                   |                                             |                                                           |                             |
|                                                                                   |                                             |                                                           |                             |
| 📚 Recent Items 🦩 Help and Support 🔺 Daily Dashboards & Reports 🔺 Daily List Views | CPQ Help Links<br>Payment Help Links<br>Sal | iestorce Heip Links 👩 Sales Iools 🗢 Recent Enhancements 😭 | IO DO LIST                  |

### Step 7: Add Internal Notes

1. On the Quote you created, enter the:

- Amount of certificates to be sold
- Deal price
- Description
- 2. "Save"

| valpak                             |                                                      | Q Search                   |                                                       |    |
|------------------------------------|------------------------------------------------------|----------------------------|-------------------------------------------------------|----|
| Franchise Sales                    | Home Sales Lens Sales View Virtual Envelope          | Leads 🗸 Contacts 🗸         | Accounts 🗸 Tasks 🗸 Quotes 🗸 Opportunitie              | s  |
| Quote<br>Q-407281                  |                                                      |                            | Edit Delete Edit Lines Submit For Approv              | al |
| Opportunity (1)                    | Training Demo 00463595 ×                             | Signature Status           |                                                       |    |
| Primary Contact 🚯                  | Training Demo X                                      | Туре 🚯                     | Quote 💌                                               |    |
| Sales Rep 🚯                        | Alyse Ware ×                                         | ]                          |                                                       |    |
|                                    |                                                      |                            |                                                       |    |
| <ul> <li>Approval</li> </ul>       |                                                      |                            |                                                       |    |
| Reason For Approval                | :<br>This field is calculated upon save              | Quote Approver Name        | Vijay Ramnarine<br>This field is calculated upon save |    |
| Approval Status 🔹                  | None                                                 | Quote Approver 2 Name      | This field is calculated upon save                    |    |
| No. Internal Natas                 |                                                      |                            |                                                       |    |
| <ul> <li>Internal Notes</li> </ul> |                                                      | -                          |                                                       |    |
| Internal Notes                     |                                                      | ٠                          | 5                                                     |    |
|                                    | 100 certificates \$15 for \$30 Worth of Mexican Food | 1                          |                                                       |    |
|                                    |                                                      |                            | 1                                                     |    |
| Trade and Barter                   | <u> </u>                                             |                            |                                                       |    |
| Description                        | Canc                                                 | el Save 2                  |                                                       |    |
| Recent Items ? Help and            | d Support 🗙 Daily Dashboards & Reports 🗙 Daily       | List Views 🕴 CPQ Help Link | s 🖌 Payment Help Links 👎 Salesforce Help Links        | õ  |

## Step 8: Submit for Approval and Signature

Submit for Approval and follow the normal process for getting your clients' signature

|                |                              |               |                           | ٩                                      | Search              |                     |                |               |          |                  |   |                                                          |                 |      |
|----------------|------------------------------|---------------|---------------------------|----------------------------------------|---------------------|---------------------|----------------|---------------|----------|------------------|---|----------------------------------------------------------|-----------------|------|
| es Lens Sa     | ales View Virt               | tual Envelope | Leads                     | ~                                      | Contacts 🗸          | Accounts 🚿          | / Tasks        | ✓ Quot        | es 🗸     | Opportunities    | ~ | VPO Orders 🗸                                             | Cases 🔨         | ∠ Da |
|                |                              |               |                           |                                        |                     | Edit                | Delete         | Edit Lines    | Sub      | mit For Approval |   | Generate Documen                                         | t Recall        | Ca   |
| 3595           | Primary Conta<br>Training De | act<br>mo     | Primary C<br>testing@     | ontact E<br>Cmag.                      | mail<br>com.example | Appro               | val Status     | Statu<br>Draf | is<br>İt |                  |   |                                                          |                 |      |
| iments (0)     | 📕 Agreeme                    | ents (0)      | 0                         | Appro                                  | vals (0)            | 😡 Quo               | te History (2) |               | 🤗 Laun   | ch Campaigns (0  | ) | Cases (0)                                                |                 |      |
| Distrik        |                              |               |                           |                                        |                     |                     |                |               |          |                  |   | Distrib                                                  | ution           |      |
| Distributi     | tion Relat                   | ed Quotes     | •                         |                                        |                     |                     |                |               |          |                  |   | PRODUCT                                                  | DIST            | STAR |
| <u>ib</u>      | ion Kelat                    | ed Quotes     | Stat                      | tus 🕦                                  | )                   | Draft               |                |               |          |                  |   | PRODUCT                                                  | DIST<br>Support | STAR |
| ib<br>00463595 | ion Kelat                    | ed Quotes     | Stat<br>Prir              | tus 🛈<br>mary 🛈<br>nature S            | )<br>tatus          | Draft               |                |               |          | /<br>/<br>/      |   | PRODUCT<br>Activity<br>Filters: All time • A<br>LinkedIn | DIST<br>Support | STAR |
| 00463595       | ion Relat                    |               | Stat<br>Prir<br>Sign<br>V | tus 1)<br>mary 11<br>nature S<br>ne 11 | )<br>tatus          | Draft<br>v<br>Quote |                |               |          | /<br>/<br>/      |   | Activity<br>Filters: All time + A<br>LinkedIn            | DIST<br>Support | STAR |

#### FAD Credits

Monitor the credits that your client is accruing to see how much money they have "banked" to use towards their print products

| valpak                                                                                                    |                                                                                                    | Q Search                                                                                                    |                                                                                            |                                                                  | * 🕀 🍕                                                                                                    | \$ ? \$ 🗳 🐻    |
|----------------------------------------------------------------------------------------------------|----------------------------------------------------------------------------------------------------|----------------------------------------------------------------------------------------------------|--------------------------------------------------------------------------------------------|------------------------------------------------------------------|----------------------------------------------------------------------------------------------------|----------------|
| Franchise Sales                                                                                           | Home Sales Lens Sales View Virtual Envelope                                                                                                   | Leads 🗸 Contacts 🗸 Accounts                                                                                                    | ✓ Tasks ✓ Quotes ✓                                                                         | Opportunities 🗸 VF                                               | PO Orders 🗸 Cases 🗸 Dashboards 🗸 Reports                                                                                                    | V More V       |
|                                                                                                    |                                                                                                    | Account is Ou                                                                                                    | tside your Market                                                                          | (s)                                                              |                                                                                                    |                |
| Account<br>Training Demo                                                                                  |                                                                                                    | +                                                                                                    | Follow New Task Launch                                                                     | Quick Opportunity                                                | Quick Quote A/R Balance Create VPO Client                                                                                                    | Change Owner 💌 |
| Type VPO Status<br>Client                                                                                 | Phone Category<br>(717) 222-2222 Auto / Transportation [1]                                                                                    | Account Ext ID Total B<br>USD 0                                                                                                    | ance Due<br>10                                                                             |                                                                  |                                                                                                    |                |
| <ul> <li><u>Contacts (1)</u></li> <li><u>Chargent Payment Requ</u></li> <li><u>Refunds (0)</u></li> </ul> | Cases (10+)       Opportunities (10+)         Payment Consents (0)       VPO Orders (Print Accound)         Files (0)       Data Requests (2) | Quotes (10+)       Image: Constraint of the sector of the sector of the se | wntracts (9)     Orde       voices (3)     Credit       otes (0)     Asset       Show Less | rs (10) @<br><u>t Notes (0)</u> <b>(2)</b><br><u>s (10+)</u> (i) | Chargent Orders (1)       Image: Transactions (0)         Debit Notes (0)       Payments (0)         Account Team (0)       Account History (6) |                |
| Details Support                                                                                           | Billing Dates Statement AR Sales                                                                                                    | Locations Feed                                                                                                    |                                                                                            |                                                                  | Einstein Churn Prediction                                                                                                    |                |
| Account Owner                                                                                             | 🔂 Alyse Ware 😰                                                                                                    | Franchise Valpak                                                                                                    | f Kings County                                                                             |                                                                  | kely to Churn                                                                                                    |                |
| Account Name                                                                                              | Training Demo                                                                                                    | Franchise ID 4,343                                                                                                    |                                                                                            |                                                                  | 0.09 /0                                                                                                    |                |
| Category 🚯                                                                                                | Auto / Transportation [1]                                                                                                    | Phone (717) 22                                                                                                    | 2-2222                                                                                     | /                                                                | n Duadiatava                                                                                                    |                |
| Sub Category 🚯                                                                                            | Auto Body / Painting [9]                                                                                                    | Fax                                                                                                    |                                                                                            |                                                                  | ategory is Auto / Transportation [1]                                                                                                    | +0.24 %        |
| Sub Category 3                                                                                            | Other [71]                                                                                                    | Website                                                                                                    |                                                                                            |                                                                  | ······································                                                                                                    |                |
| NAIC (1)                                                                                                  | AUTO BODY PAINT REPAIR - PAINT/BODY                                                                                                    | Parent Account                                                                                                    |                                                                                            | /                                                                |                                                                                                    |                |
| Recent Items ? Help and                                                                                   | l Support 🔺 Daily Dashboards & Reports 🔺 Daily Lis                                                                                            | t Views 🕴 CPQ Help Links 🗳 Pa                                                                                                    | ment Help Links 🛛 🗣 Salesforce H                                                           | Help Links 🧴 👸 Sales Too                                         | ols 🗢 Recent Enhancements 🛛 🖆 To Do List                                                                                                    |                |

## Step 1: Credit Notes

On the Account record, select "Credit Notes" to view the credits that have been accrued thus far

#### Entering the Print Component

Once your client has accrued credits, you can use this toward their print piece(s)

|      |                                                   |                  |                   |                  |         |              | Sandbox: SFTST   <u>L</u> c | <u>ig out</u> |            |                     |                  |                    |               |        |
|------|---------------------------------------------------|------------------|-------------------|------------------|---------|--------------|-----------------------------|---------------|------------|---------------------|------------------|--------------------|---------------|--------|
|      | valpak                                            |                  |                   |                  | Ĺ       | Q Search     |                             |               |            |                     |                  | *• 🗄 🐟             | ? 🏚 😫 🐻       |        |
|      | Franchise Sales                                   | 5 Home Sale      | s Lens Sales View | Virtual Envelope | Leads 🗸 | Contacts 🗸   | Accounts 🗸 Tasks            | 🗸 Quotes 🗸    | Opportunit | ties 🧹 VPO Orders 🤸 | 🗸 Cases 🗸 Dashł  | boards 🗸 Reports 🗸 | More 🔻 🤞      | 7      |
| Ë    | Q-407282   Edit Qr<br>Total: USD 1,               | uote<br>378.00   |                   |                  |         | Distribution | Commission Cl               | one Generate  | Document   | Add Products        | Quick Save Calcu | Jate Cancel Save   | <b>\$</b> ▼ 2 |        |
| ∨ Qı | uote Information                                  |                  |                   |                  |         |              |                             |               |            |                     |                  |                    |               | ^<br>_ |
|      |                                                   | Account Name T   | raining Demo      |                  |         |              | Frequency 😯                 | 1             |            |                     | Title (          | 0                  | 1             |        |
|      |                                                   | Sales Campaign 💡 | Search Campaigns  | ]                |         |              |                             |               |            |                     |                  |                    |               |        |
| #    | PRODUCT NAME                                      | START DATE       | QUA               | ANTITY           | VOLUME  | DIST         | PROMOTION                   | PROMC         | ) APPLIED  | RATE CARD           | LIST UNIT PRICE  | ADDITIONAL DISC.   | PREV PRICE    |        |
| 1    | <ul> <li>Clipper LDP</li> <li>Postcard</li> </ul> | 2/17/2025        |                   |                  | 5       |              | Standard                    |               |            | 0.000               |                  |                    |               |        |
| 2    | LDP-C Postcard                                    | 2/17/2025        |                   | 5.000            | 5,000   | $\bigcirc$   |                             |               |            | 165.600             | USD 165.600      |                    | /             |        |
| 3    | LDP Postage                                       | 2/17/2025        |                   | 5.000            |         |              |                             |               |            | 110.000             | USD 110.000      |                    | /             |        |
|      |                                                   |                  |                   |                  |         |              |                             |               |            |                     |                  |                    |               |        |
|      |                                                   |                  |                   |                  |         |              |                             |               |            |                     |                  |                    | 7             |        |

## Step 1: Create your Quick Quote

Follow the normal steps of entering your Quick Quote for the desired print piece.

Discounts are NOT allowed under this process.

#### Step 2: Participant Agreement Notes

We suggest adding a Participant Agreement Note to indicate the print piece is being paid with funds collected through online deal sales.

|          |                            |                            |                        |                |                  |             |                |             |        | Sandbo   | x: SFTS | T   <u>Log</u> | <u>out</u> |         |        |              |
|----------|----------------------------|----------------------------|------------------------|----------------|------------------|-------------|----------------|-------------|--------|----------|---------|----------------|------------|---------|--------|--------------|
|          | valpak                     |                            |                        |                |                  |             | ٩              | Search      |        |          |         |                |            |         |        |              |
|          | Franchise Sales            | Home                       | Sales Lens             | Sales View     | Virtual Envelope | Leads       | ~              | Contacts    | $\sim$ | Accounts | $\sim$  | Tasks          | ~          | Quotes  | $\sim$ | Opportuni    |
|          | Quote<br>Q-407282          |                            |                        |                |                  |             |                |             |        | Edit     | D       | elete          | Edit       | t Lines | Sub    | mit For Appr |
|          |                            |                            |                        |                |                  |             |                |             |        |          |         |                |            |         |        |              |
| Tr       | ade and Barter             |                            |                        |                |                  |             |                |             |        |          |         |                |            |         |        |              |
|          | compact                    |                            |                        |                |                  |             |                |             |        |          |         |                |            |         |        |              |
| ~        | Participation Agreemen     | t Notes                    |                        |                |                  |             |                |             |        |          |         |                |            |         |        |              |
| N        | otes 1                     | Paid wit                   | th funds collec        | ted through or | nline deal sales |             |                |             |        |          |         |                |            |         |        | ÷/           |
| ~        | Additional Information     |                            |                        |                |                  |             |                |             |        |          |         |                |            |         |        |              |
| Q        | uote Number                | Q-40728                    | 2                      |                |                  | Expir       | es On          | 0           |        | 2/27/2   | 025     |                |            |         |        | 苗            |
| Fr       | equency 🚯                  | 1                          |                        |                |                  | Num<br>bunc | ber of<br>lles | Multiclient | 0      | 0        |         |                |            |         |        |              |
| S(<br>A: | DLO Coordinator<br>ssigned | Jim Beato<br>This field is | on<br>s calculated upo | n save         |                  | Num         | ber of         | Solo Bundle | es 🚯   | 0        |         |                |            |         |        |              |
|          | Contract Information       |                            |                        |                |                  |             |                |             |        |          |         |                |            |         |        |              |
| N        |                            |                            |                        |                | Cance            | Sav         | /e             | 2           |        |          |         |                |            |         |        | İ            |

## Participant Agreement

If you added a note to the Participant Agreement, it will show up for the customer to view.

#### PARTICIPATION AGREEMENT Valpak of Kings County 1 Valpak Ave North valpak clipp Agreement # Q-407282-1 SAINT PETERSBURG, FL Start Date 02/17/2025 33716 Sales Contact Alyse Ware Office: alyse\_ware@valpak.com.invalid 001-784-286-3178x02874 Client # Contact Training Demo Business Name Training Demo Address 23 East 10th Street Title City New York Email testing@cmag.com.example State/ZIP NY, 10003 Cell Telephone (717) 222-2222 Sub Total Date Product Quantity Est.Tax Total Clipper LDP Postcard \$1,378.00 \$0.00 \$1,378.00 02/17/2025 PA-Lancaster (2/19/2025): LC2 - LDP-C Postcard 5 000 LDP Postage SUBTOTAL: \$1.378.00 ESTIMATED TAX: \$0.00 TOTAL: \$1,378.00 Tax is an estimate, final tax may vary Notes: Paid with funds collected through online deal sales

I, the undersigned, am qualified to sign for the above referenced company, and I have read and specifically agree to the terms and conditions listed on the reverse side of this Mailing Participation Agreement. This agreement shall apply to the above specified mailings and any other agreed to mailing until

## Step 3: Create a Support Case

- 1. From the Quote or Account record, create a Support Case
- 2. Select the appropriate product group
- 3. Choose "Billing"
- 4. For the Type, enter "Payment Allocations"
- 5. In the Subject, add details including the Quote number
- 6. Click "Next"

| Quick Case Create                                                                                          |  |
|----------------------------------------------------------------------------------------------------|--|
| * Product Group                                                                                            |  |
| Clipp                                                                                                    |  |
| O Valpak                                                                                                   |  |
| * Category                                                                                                 |  |
| O Operations                                                                                               |  |
| Artwork                                                                                                    |  |
| O Data                                                                                                    |  |
| *Type                                                                                                    |  |
| Payment Allocations                                                                                        |  |
|                                                                                                    |  |
|                                                                                                    |  |
| ✓ Type Help                                                                                                |  |
| V Type Help                                                                                                |  |
| V Type Help                                                                                                |  |
| V Type Help  ProductNone                                                                                   |  |
| V Type Help  Product None *Subject                                                                         |  |
| V Type Help  Product None *Subject  FAD Credit Allocation - Q-407282  5                                    |  |
| V Type Help  Product None *Subject FAD Credit Allocation - Q-407282 Case Opened On Behalf Of               |  |
| V Type Help  Product None *Subject FAD Credit Allocation - Q-407282 Case Opened On Behalf Of Search People |  |

#### Step 3 (continued)

In the text section, provide any additional information including payment information if there are not enough FAD credits to pay the entire balance of the print piece.

| mpose text                                               |                                                                                                    |
|----------------------------------------------------------|----------------------------------------------------------------------------------------------------|
| Salesforce Sans 💌 12                                     |                                                                                                    |
|                                                          |                                                                                                    |
| Please use credits from FAD                              | and invoice remaining balance to be paid by credit card.                                                      |
|                                                          |                                                                                                    |
|                                                          |                                                                                                    |
|                                                          |                                                                                                    |
| ۹ و                                                      |                                                                                                    |
| ् 0<br>arning! Details will clear if nav                 | <i>r</i> igate to previous screen. Save copy of text outside of case create before clicking Previous button t |
| O     O     arning! Details will clear if nav sing work. | vigate to previous screen. Save copy of text outside of case create before clicking Previous button t         |

# Questions or need help?

#### Create a Support Case for CCO

#### or email FAST@Valpak.com